Universal remote control

Register your product and get support at www.philips.com/welcome

SRU 8112/27

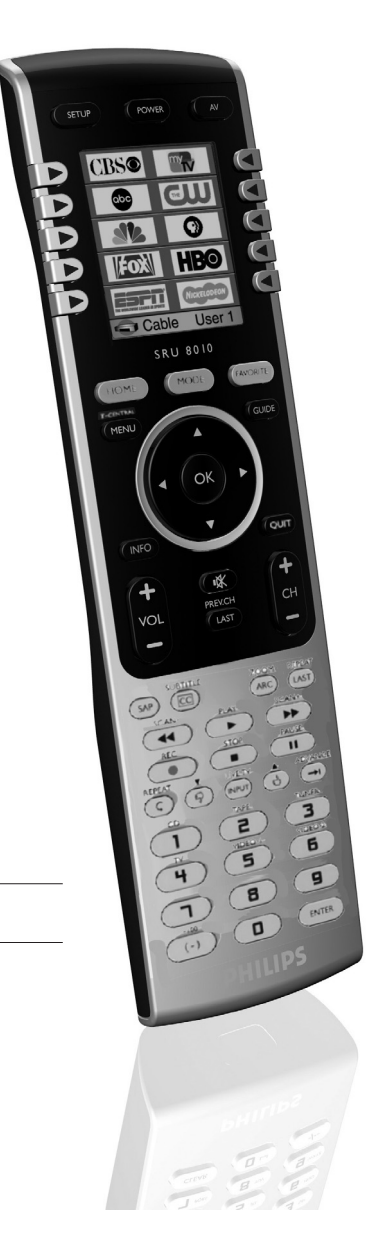

#### FR Télécommande

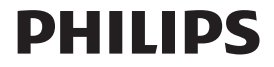

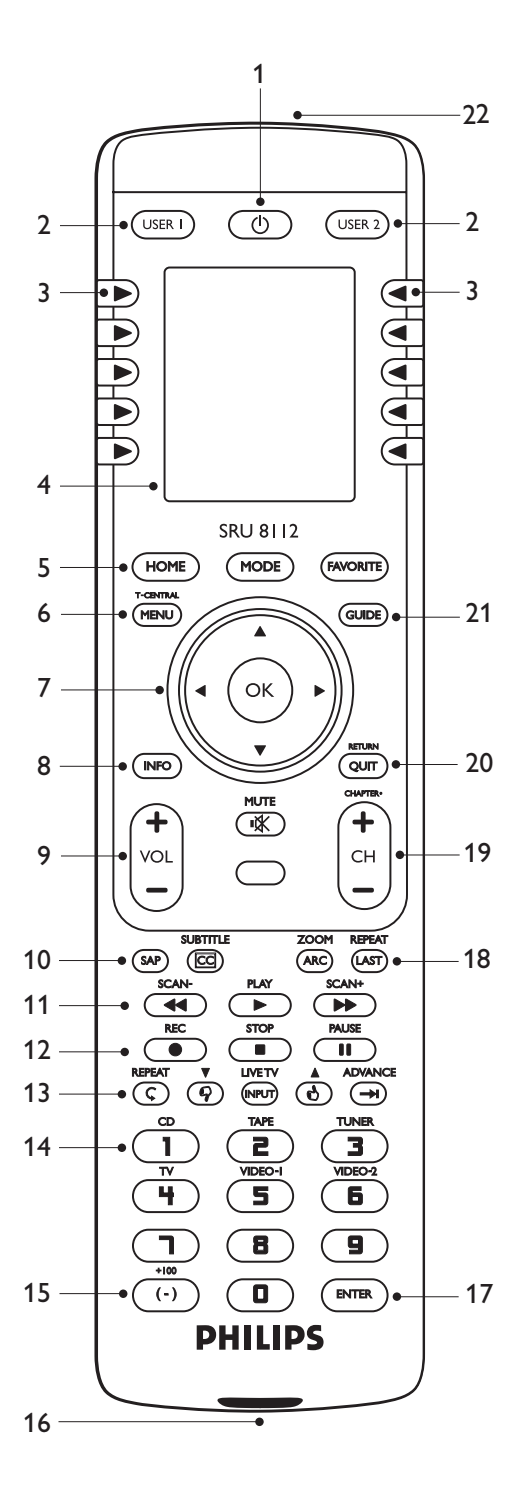

### Table des matières

| Votre télécommande universelle            | 3                                                                                                    |
|-------------------------------------------|----------------------------------------------------------------------------------------------------|
| Installation de la télécommande           | 3-5                                                                                                    |
| Utilisation de la télécommande            | 5-8                                                                                                    |
| 3.1 Touches et fonctions                  | 5-8                                                                                                    |
| 3.2 Sélection des appareils               | 8                                                                                                    |
| Fonctions supplémentaires                 | 9-19                                                                                                    |
| 4.1 Menu Options                          | 9-10                                                                                                    |
| 4.2 Appareils                             | 10-11                                                                                                    |
| 4.3 Chaînes favorites                     | 11-13                                                                                                    |
| 4.4 Macros                                | 13-15                                                                                                    |
| 4.5 Options avancées                      | 15-17                                                                                                    |
| 4.6 Apprentissage des fonctions de touche | 17-19                                                                                                    |
| Foire aux questions                       | 20-22                                                                                                    |
| Besoin d'aide ?                           | 22                                                                                                    |
| Garantie limitée                          | 23                                                                                                    |
|                                           | Votre télécommande universelle<br>Installation de la télécommande<br>Utilisation de la télécommande<br>3.1 Touches et fonctions<br>3.2 Sélection des appareils<br>Fonctions supplémentaires<br>4.1 Menu Options<br>4.2 Appareils<br>4.3 Chaînes favorites<br>4.4 Macros<br>4.5 Options avancées<br>4.6 Apprentissage des fonctions de touche<br>Foire aux questions<br>Besoin d'aide ?<br>Garantie limitée |

### 1 Votre télécommande universelle

Félicitations pour votre achat et bienvenue chez Philips ! Pour bénéficier pleinement du support Philips, enregistrez votre produit sur le site www:philips.com/welcome

Pour une configuration simple et rapide, rendez-vous sur www.philips.com/urc. Une fois votre télécommande universelle installée, vous pouvez contrôler jusqu'à 12 appareils différents. Pendant la configuration, vous pouvez définir vous-même les appareils que vous souhaitez contrôler (voir tableau au chapitre 2. 'Installation de la télécommande').

### 2 Installation de la télécommande

- 1 Retirez le film de protection de l'écran.
- 2 Poussez sur la languette du couvercle du compartiment des piles et soulevez le couvercle.

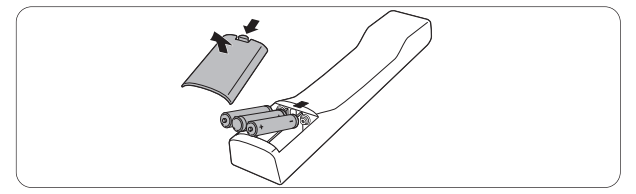

- 3 Insérez trois piles alcalines de type 1,5 LR6 (AA) en tenant compte des sens + et - dans le compartiment des piles. Utilisez des piles neuves.
- 4 Poussez le couvercle jusqu'au clic pour le remettre correctement en place.
  - L'écran de sélection de la langue apparaît.
- 5 Sélectionnez la langue de votre choix à l'aide de la touche latérale correspondante.

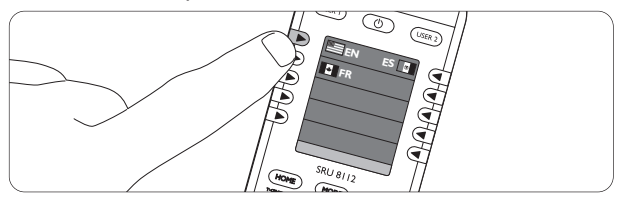

- L'écran 'Assistant de configuration' apparaît.
- 6 Appuyez sur n'importe quelle touche pour continuer. 7 Suivez les instructions à l'écran pour configurer la télécommande pour tous les appareils que vous voulez utiliser à l'aide de la télécommande.
- La télécommande peut être configurée pour tous les appareils figurant dans la liste ci-dessous.
- Vous pouvez fermer l'Assistant de configuration' à tout moment à l'aide de l'option 'Quitter'.
  - Une fois la configuration terminée, l'écran de configuration des 'Favoris apparaît'.

Pour programmer vos chaînes favorites ('Favoris'), reportez-vous au chapitre 4.3 'Chaînes favorites'.

#### Remarques

- Si une touche (ou une combinaison de touches) reste enfoncée pendant plus de 30 secondes, la télécommande s'éteint automatiquement afin d'économiser les piles.
- Lorsque les piles sont déchargées, l'indicateur de piles faibles ( ) clignote à l'écran. Remplacez les piles et suivez les réglementations locales applicables pour le traitement des piles usagées.

| Nom de l'appa | arell Description                          |
|---------------|--------------------------------------------|
| TV            | Téléviseur traditionnel et téléviseurs à   |
|               | écran plat                                 |
| DVD           | Lecteur et enregistreur de DVD             |
| Sat           | Récepteur satellite                        |
| DVDR          | Lecteur et enregistreur de DVD             |
| Câble         | Décodeur câble                             |
| Amp           | Amplificateur / tuner                      |
| VCR           | Lecteur et enregistreur de cassettes vidéo |

| DVBT       | Appareil DVB-T (Digital Video              |
|------------|--------------------------------------------|
|            | Broadcasting Terrestrial)                  |
| STB        | Décodeur                                   |
| CD         | Lecteur et enregistreur de CD              |
| LCD        | Téléviseur LCD                             |
| Plasma     | Téléviseur plasma                          |
| Audio      | Amplificateur / tuner                      |
| Tuner      | Amplificateur / tuner                      |
| Cassette   | Lecteur et enregistreur de cassettes audio |
| MD         | Lecteur et enregistreur de minidisques     |
| PVR        | Enregistreur vidéo personnel (enregistreur |
|            | vidéo numérique)                           |
| DMR        | Récepteur multimédia numérique             |
| TV / VCR   | Téléviseur avec magnétoscope intégré       |
| TV / DVD   | Téléviseur avec lecteur de DVD intégré     |
| DVD / VCR  | Combiné DVD / VCR                          |
| DVDR / HDD | Combiné DVD / lecteur de disque dur        |
| PC         | Ordinateur personnel                       |
| HTS        | Système Home Cinéma                        |
|            |                                            |

#### G Remarque

Les réglages effectués lors de cette première configuration peuvent être modifiés ultérieurement. Pour plus d'informations, reportez-vous au chapitre 4. 'Fonctions supplémentaires'.

### 3 Utilisation de la télécommande

Une fois la télécommande installée, vous pouvez utiliser les appareils que vous venez de programmer. Vous pouvez utiliser aussi bien les touches de contrôle de la télécommande que les touches supplémentaires qui apparaissent à l'écran lorsque vous avez sélectionné un appareil. Pour plus d'informations, reportez-vous au chapitre 3.2 'Sélection des appareils'.

#### 3.1 Touches et fonctions

L'illustration de la page 2 présente toutes les touches ainsi que leurs fonctions.

| 1 | () Standby        | allume ou éteint l'appareil sélectionné. |
|---|-------------------|------------------------------------------|
| 2 | USER 1 / USER 2   | affiche les chaînes préférées de         |
|   |                   | 'Utilisateur 1' et 'Utilisateur 2'.      |
| 3 | Touches latérales | permettent d'accéder directement aux     |
|   |                   | fonctions de l'appareil.                 |
| 4 | Display           | affiche l'état actuel de la              |
|   |                   | télécommande.                            |

| 5  | HOME         | permet d'accéder au mode 'Home'<br>('Accueil') ou de le quitter, et d'ouvrir<br>l'écran de démarrage pour la plupart                                                  |
|----|--------------|----------------------------------------------------------------------------------------------------|
|    | MODE         | affiche la liste des appareils pouvant<br>être sélectionnés                                                                                                    |
|    | FAVORITE     | affiche la liste des utilisateurs et des<br>éléments auxquels les chaînes préférées<br>sont associées ('Utilisateur 1',<br>'Utilisateur 2', 'Sports', 'Films', etc.). |
| 6  | T-CENTRAL    | touche TiVo. Permet de sélectionner<br>TiVo Central.                                                                                                    |
|    | MENU         | active/désactive l'écran de menu sur<br>l'appareil sélectionné.                                                                                                    |
| 7  | Touches du   | permettent de déplacer le curseur vers                                                                                                    |
|    | curseur      | le haut, le bas, la gauche ou la droite                                                                                                    |
|    |              | dans un menu. La touche gauche du                                                                                                    |
|    |              | curseur permet de revenir au niveau                                                                                                    |
|    |              | précédent dans les menus de la                                                                                                    |
|    | OK           | SRU8112.                                                                                                    |
| 0  |              | offiche les informations à l'égran                                                                                                    |
| 9  | -VOL +       | permet de régler le volume de                                                                                                    |
|    | 101          | l'appareil sélectionné.                                                                                                    |
|    | <b>ا</b> لله | coupe le son de l'appareil sélectionné.                                                                                                    |
| 10 | SAP          | Secondary Audio Program. Sélectionne                                                                                                    |
|    |              | le programme audio secondaire                                                                                                    |
|    |              | (si disponible).                                                                                                    |
|    | SUBTITLE     | permet de sélectionner les sous-titres des DVD.                                                                                                    |
|    | CC           | TV Closed Caption. Sélectionne le                                                                                                    |
|    |              | programme audio secondaire                                                                                                    |
|    |              | (si disponible).                                                                                                    |
| 11 | SCAN - / ◀   | • retour.                                                                                                    |
|    |              | • permet de revenir en arrière dans la                                                                                                    |
|    |              | lecture d'un programme.                                                                                                    |
|    |              | • lecture.                                                                                                    |
|    | SCAIN + / PP | • avance.                                                                                                    |
|    |              | lecture d'un programme.                                                                                                    |
| 12 | REC /        | enregistrement (appuyez deux fois sur cette touche).                                                                                                    |
|    | STOP /       | stop.                                                                                                    |
|    | PAUSE / II   | pause.                                                                                                    |
| 13 | REPEAT       | permet de revoir les 8 dernières                                                                                                    |
|    | D            | secondes d'un programme.                                                                                                    |
|    | rouces vers  | permet d evaluer la qualite des                                                                                                    |
|    | ie das 🔻     | programmes 11vo.                                                                                                    |

|     | LIVETV        | permet de basculer sur la diffusion en                |
|-----|---------------|-------------------------------------------------------|
|     |               | direct des programmes TV.                             |
|     | INPUT         | • affiche le menu de configuration du lecteur de DVD. |
|     |               | • permet de sélectionner le téléviseur                |
|     |               |                                                       |
|     | Pouces vers   | permet d'évaluer la qualité des                       |
|     |               | programmes TiVo                                       |
|     |               | pormet de reprendre la diffusion en                   |
|     | ADVANCE       | direct des programmes                                 |
| 11  | Tauahaa       | cheix direct des programmes.                          |
| 14  | Touches       | choix direct des chaines, saisie de texte             |
|     | numeriques    | et autres ioncuons. Les ioncuons en                   |
| 4.5 | . 400         | rouge sont disponibles en mode audio.                 |
| 15  | + 100         | permet de selectionner les numeros                    |
|     |               | de chaines superieurs à 100.                          |
|     | (-)           | permet de sélectionner les chaînes                    |
|     | <i>4</i>      | numériques (par exemple, 2-3).                        |
| 16  | Emetteur IR   | transmet des commandes IR à                           |
|     |               | l'appareil sélectionné.                               |
| 17  | ENTER         | utilisée immédiatement après avoir                    |
|     |               | sélectionné une chaîne (à l'aide des                  |
|     |               | touches numériques), permet de                        |
|     |               | basculer immédiatement sur la chaîne                  |
|     |               | sélectionnée.                                         |
| 18  | ZOOM          | permet d'agrandir une zone de l'écran                 |
|     |               | en particulier.                                       |
|     | ARC           | Aspect Ratio Control. (Contrôle du                    |
|     |               | format d'image). Permet de                            |
|     |               | sélectionner le format de l'image                     |
|     |               | affichée: large, zoom, etc.                           |
|     | REPEAT        | A-B Repeat (Répétition A-B). Permet                   |
|     |               | de revoir le chapitre ou la piste en                  |
|     |               | cours en mode DVD.                                    |
|     | LAST          | • permet de revenir à la chaîne                       |
|     |               | précédente.                                           |
|     |               | • permet de revoir le DVD.                            |
| 19  | - CHAPTER +   | permet de sélectionner la piste                       |
| .,  | GI / U I EI C | suivante/précédente en mode CD et                     |
|     |               |                                                       |
|     | - CH +        | permet de sélectionner la chaîne                      |
|     |               | précédente / suivante                                 |
| 20  |               | pormet de revenir à la sélection                      |
| 20  | RETORIN       | effichée à l'écrep précédente                         |
|     |               | anchee a recran precedente.                           |
|     | QUII          | d'afficience à l'équire                               |
| 24  |               | d'amicnage à l'ecran.                                 |
| 21  | GUIDE         | aπiche le guide electronique des                      |
|     |               | programmes.                                           |

permet la réception des signaux IR émis en mode Apprentissage. Pour plus d'informations, reportezvous au chapitre 4.6 'Apprentissage des fonctions de touches' du manuel détaillé.

## 3.2 Sélection des appareilsAppuyez sur la touche MODE.

22 Récepteur IR

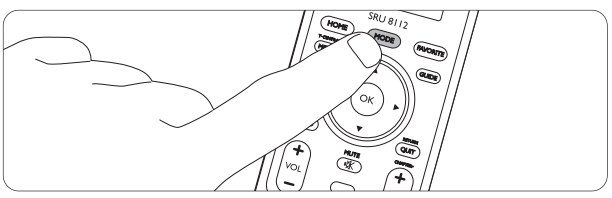

- L'écran 'Mode' apparaît. Les appareils pouvant être sélectionnés apparaissent en surbrillance. Vous ne pouvez sélectionner que les appareils configurés pour fonctionner avec la télécommande. Pour plus d'informations, reportezvous au chapitre 2. 'Installation de la télécommande'.
- 2 Sélectionnez l'appareil de votre choix à l'aide de la touche latérale correspondante.

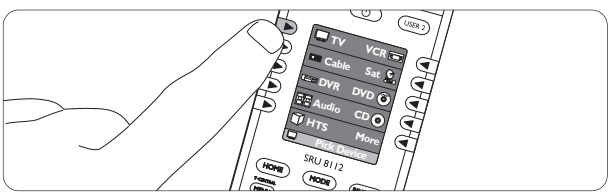

- L'appareil sélectionné s'affiche en bas à gauche de l'écran. Les fonctions supplémentaires de l'appareil apparaissent dans la partie supérieure de l'écran.
- Vous pouvez à présent contrôler l'appareil sélectionné à l'aide des touches de contrôle de la télécommande.
  Pour plus d'informations, reportez-vous au chapitre '3.1 'Touches et fonctions'.
- Pour utiliser les fonctions supplémentaires apparaissant à l'écran, appuyez sur les touches latérales correspondantes. Appuyez sur 'Suivant pour parcourir la liste de fonctions.
  - Dès qu'une action est transmise depuis la télécommande; elle apparaît en bas à gauche de l'écran.
- Pour configurer la télécommande pour d'autres appareils (ajout d'appareils), reportez-vous au chapitre 4.2 'Appareils'.

## 4 Fonctions supplémentaires

#### 4.1 Menu Options

Le menu 'Accueil' vous permet d'accéder aux différentes fonctions supplémentaires et avancées de la SRU 8112.

1 Appuyez sur la touche HOME pour entrer dans le menu 'Accueil'.

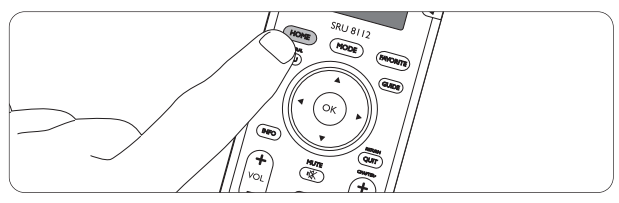

- L'écran 'Accueil' apparaît. Les options ci-dessous sont disponibles dans le menu 'Accueil'.
- Utilisez les touches latérales pour faire votre sélection dans le menu 'Accueil' et ses sous-menus.

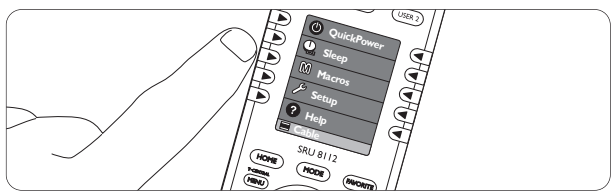

• Pour revenir au niveau précédent du menu, utilisez la touche gauche du curseur.

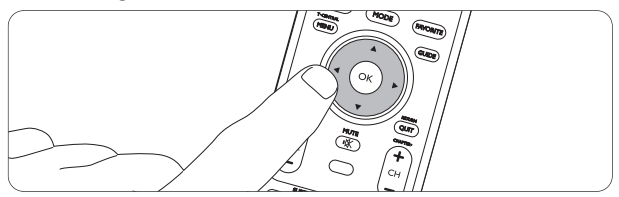

#### Allumage rapide

Allume ou éteint l'appareil de votre choix.

Vous ne pouvez sélectionner que les appareils configurés pour fonctionner avec la télécommande.

 Sélectionnez 'Allumage rapide', puis choisissez l'appareil que vous voulez allumer ou éteindre.

#### Mise en veille

Configure les appareils pour qu'ils s'éteignent à une heure programmée. Le délai de mise hors tension peut être défini par intervalle de 15 minutes. Le délai maximum de mise hors tension est de 90 minutes.

Vous ne pouvez sélectionner que les appareils configurés pour fonctionner avec la télécommande.

- Sélectionnez 'Mise en veille', puis sélectionnez le ou les appareils pour lesquels vous souhaitez définir un délai de mise hors tension.
- Appuyez sur la ou les touches latérales correspondantes pour définir le ou les délais de mise hors tension souhaités.
- Assurez-vous que la télécommande est dirigée vers le ou les appareils pour lesquels vous avez défini un délai de mise hors tension.

#### Macros

Affiche les macros disponibles, si des macros ont déjà été programmées. Si aucune macro n'est disponible, vous pouvez les programmer dans ce menu. Pour plus d'informations, reportez-vous au chapitre 4.4 'Macros'.

#### Programmation

| permet d'ajouter ou de supprimer des               |
|----------------------------------------------------|
| appareils. Pour plus d'informations, reportez-     |
| vous au chapitre 4.2 'Appareils'.                  |
| permet d'ajouter, de modifier, de réorganiser,     |
| de supprimer et / ou de renommer vos chaînes       |
| favorites. Pour plus d'informations, reportez-vous |
| au chapitre 4.3 'Chaînes favorites'.               |
| permet d'ajouter, de modifier, de supprimer,       |
| de renommer et / ou de développer des              |
| macros. Pour plus d'informations, reportez-        |
| vous au chapitre 4.4 'Macros'.                     |
| reportez-vous au chapitre 4.5 'Options avancées'.  |
| reportez-vous au chapitre 4.6 'Apprentissage       |
| des fonctions de touche'.                          |
|                                                    |

#### Aide

Fournit des informations supplémentaires sur la configuration et l'utilisation de votre télécommande.

#### 4.2 Appareils

Lors de l'installation, la télécommande est configurée pour contrôler un certain nombre d'appareils. Le sous-menu 'Programmation vous permet d'ajouter et de supprimer des appareils à tout moment.

#### Ajout d'appareils

Vous pouvez ajouter un appareil plusieurs fois en l'enregistrant à chaque fois sous un nom différent.

- Appuyez sur la touche HOME pour afficher le menu 'Accueil', puis sélectionnez 'Programmation'.
- 2 Sélectionnez 'Appareils'.
  - Les appareils disponibles (déjà ajoutés) apparaissent en surbrillance à l'écran.
- 3 Sélectionnez l'appareil pour lequel vous voulez programmer la télécommande (ajouter) et suivez les instructions à l'écran.
- 4 Sélectionnez 'Mémoriser', puis à nouveau 'Mémoriser' une fois la sélection terminée.
- 5 Répétez les étapes ci-dessus pour les autres appareils que vous souhaitez contrôler à l'aide de la télécommande (ajouter).
- Sélectionnez 'Quitter' pour sortir à tout moment du sousmenu 'Programmation'.

#### Suppression d'appareils

- Appuyez sur la touche HOME pour afficher le menu 'Accueil', puis sélectionnez 'Programmation'.
- 2 Sélectionnez 'Avancé'.
- 3 Sélectionnez 'Effacement'.
- 4 Sélectionnez 'Appareils'.
- 5 Sélectionnez l'appareil à supprimer.
- 6 Sélectionnez 'Effacer'.
- 7 Répétez les étapes 4 à 6 pour tous les appareils que vous voulez supprimer.
- Pour sélectionner des appareils, reportez-vous au chapitre 3.2 'Sélection des appareils'.

#### 4.3 Chaînes favorites

Vous pouvez programmer vos chaînes favorites pour différents types d'utilisateurs ('User 1', 'User 2', 'Enfants', etc.) et / ou types de programmes ('Sport', 'Infos', 'Films', etc.).

#### Ajout / modification des chaînes favorites

- Appuyez sur la touche HOME pour afficher le menu 'Accueil', puis sélectionnez 'Programmation'.
- 2 Sélectionnez 'Favoris'.
- 3 Sélectionnez 'Nouveau/Editer'.
- 4 Sélectionnez le type d'utilisateur ('User 1', 'User 2', etc.) ou de programme ('Général', 'Films', etc.) auquel vous souhaitez ajouter les chaînes favorites.
- 5 Appuyez sur la touche OK.

- 6 Entrez le numéro de chaîne à l'aide des touches numériques. Si vous le souhaitez, sélectionnez un logo ('Choisir Logo') ou entrez un libellé ('Etiquette').
- Sélectionnez 'Terminé' pour quitter le mode 'Nouveau/Editer'.
- 8 Sélectionnez 'Mémoriser' pour sauvegarder la chaîne.
- 9 Répétez les étapes 6 à 8 pour ajouter de nouvelles chaînes favorites pour le type d'utilisateur ou de programme sélectionné.
- Si vous souhaitez modifier (éditer) le numéro de chaîne, le logo ou le libellé, sélectionnez le type d'utilisateur ou de programme auquel elle est affectée et modifiez les données.

#### Suppression de chaînes favorites

- Appuyez sur la touche HOME pour afficher le menu 'Accueil', puis sélectionnez 'Programmation'.
- 2 Sélectionnez 'Favoris'.
- 3 Sélectionnez 'Effacer'.
- Sélectionnez le groupe (utilisateur ou programme) dans lequel vous souhaitez supprimer des chaînes ('User 1', 'Sport', etc.).
- 5 Sélectionnez la chaîne à supprimer et appuyez sur 'OK.
- 6 Appuyez sur 'Oui' pour confirmer ou sur 'Quitter' pour quitter le mode 'Effacer'.

#### Autres options

#### 1 Sélectionnez :

- 'Assistant' pour ajouter jusqu'à 99 chaînes favorites aux utilisateurs ou programmes déjà en mémoire.
- 'Organiser' pour déplacer dans le menu des chaînes favorites déjà en mémoire.
- 'Renommer' pour renommer un utilisateur ou un programme.
- 2 Appuyez sur OK pour confirmer vos paramètres.

#### Sélection des chaînes favorites

1 Appuyez sur la touche FAVORITE.

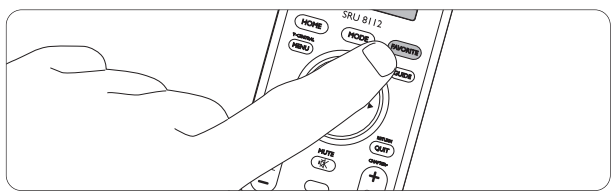

 L'écran 'favorite' apparaît. Les utilisateurs et programmes pour lesquels des chaînes favorites sont programmées apparaissent en surbrillance. 2 Sélectionnez le groupe de chaînes favorites de votre choix à l'aide de la touche latérale correspondante.

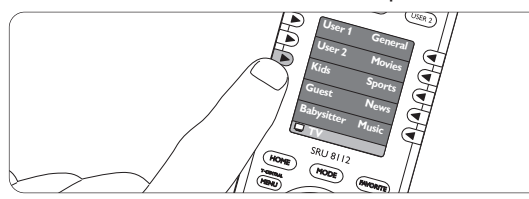

- Les chaînes favorites affectées à l'utilisateur / programme sélectionné apparaissent à l'écran.
- 3 Sélectionnez la chaîne favorite de votre choix à l'aide de la touche latérale correspondante.

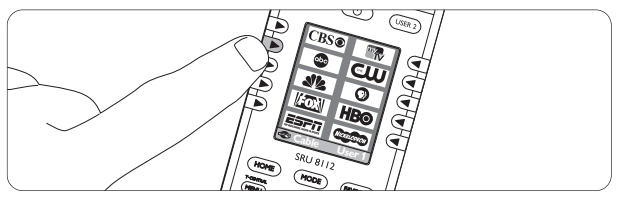

• La SRU 8112 émet un signal et le téléviseur bascule sur la chaîne sélectionnée.

#### Remarque

Lorsque vous appuyez sur la touche USER 1 ou USER 2, l'appareil affiche les chaînes préférées de l'utilisateur 1 ou de l'utilisateur 2.

#### 4.4 Macros

Une macro est une série de commandes (sélection de touche) que la télécommande SRU 8112 transmet à l'aide d'une seule touche.

Par exemple : allumer le téléviseur, allumer le lecteur de DVD, allumer l'amplificateur et démarrer la lecture du DVD.

#### Programmation de macros

- Appuyez sur la touche HOME pour afficher le menu 'Accueil', puis sélectionnez 'Macros'.
- 2 Appuyez sur la touche OK.
- 3 Sélectionnez le premier appareil.
- 4 Sélectionnez une touche.
- 5 Appuyez sur 'Entrez', puis, à l'aide de la touche latérale correspondante, indiquez l'heure à laquelle la première commande doit être exécutée (temps retard).
- 6 Répétez les étapes 2 à 4 pour toute commande (sélection de touche) que vous voulez ajouter à la macro.
- 7 Sélectionnez 'Mémoriser' pour sauvegarder la macro.
- 8 Sélectionnez 'Terminé' une fois la programmation terminée.

## **Modification de macros** (renommer, ajouter une commande de touche)

- Appuyez sur la touche HOME pour afficher le menu 'Accueil', puis sélectionnez 'Programmation'.
- 2 Sélectionnez 'Macros'.
  - Les macros disponibles apparaissent à l'écran.
- 3 Sélectionnez la macro (M1, M2, M3, etc.) que vous souhaitez modifier.
- 4 Sélectionnez 'Renommer' ou 'Ajouter' une touche et suivez les instructions à l'écran. Lorsque vous renommez une macro, utilisez les touches numériques de la télécommande pour entrer les caractères. Utilisez la touche CLEAR pour supprimer le dernier caractère saisi.
- 5 Sélectionnez 'Terminé' une fois la modification effectuée.

#### Ajout de macros

- Appuyez sur la touche HOME pour afficher le menu 'Accueil', puis sélectionnez 'Programmation'.
- 2 Sélectionnez 'Macros'.
- 3 Sélectionnez une macro 'vide' (non en surbrillance) et respectez les instructions à l'écran.
- 4 Sélectionnez 'Terminé' une fois l'ajout effectué.

#### Suppression de macros

- Appuyez sur la touche HOME pour afficher le menu 'Accueil', puis sélectionnez 'Programmation'.
- 2 Sélectionnez 'Macros'.
- 3 Sélectionnez la macro que vous voulez supprimer (en surbrillance), sélectionnez 'Effacer' et suivez les instructions à l'écran.
- 4 Sélectionnez 'Oui' pour supprimer la macro.

#### Sélection de macros

- 1 Assurez-vous que les appareils que vous voulez utiliser sont bien allumés.
- 2 Appuyez sur la touche HOME pour afficher le menu 'Accueil', puis sélectionnez 'Macros'.

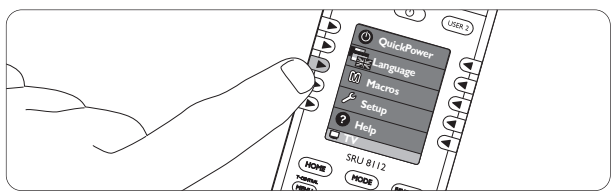

• Les macros disponibles apparaissent à l'écran.

3 Sélectionnez la macro de votre choix à l'aide de la touche latérale correspondante.

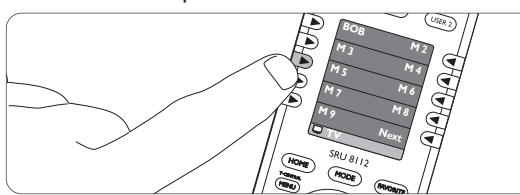

 La SRU 8112 transmet la séquence de commandes programmée pour la macro sélectionnée. Votre appareil réagit alors automatiquement.

#### 4.5 Options avancées

- Appuyez sur la touche HOMES pour afficher le menu 'Accueil', puis sélectionnez 'Programmation'.
- 2 Sélectionnez 'Avancé'.
  - · Vous avez à votre disposition les options avancées suivantes :

#### Options

Durée d'éclairage : définit le temps pendant lequel l'éclairage reste allumé.

 Pour augmenter / diminuer la durée, utilisez les touches latérales correspondantes. Appuyez sur OK pour mémoriser la durée.

Durée transmission : définit la vitesse de transmission des commandes de la télécommande.

 Pour augmenter / diminuer le temps de transmission, utilisez les touches latérales correspondantes. Appuyez sur OK pour mémoriser la durée.

*Langue :* sélectionne l'anglais, le français ou l'espagnol comme langue d'affichage.

 Sélectionnez la langue de votre choix à l'aide des touches latérales correspondantes.

*Réinitialiser* : règle la durée d'éclairage et le temps de transmission par défaut.

 Utilisez la touche latérale correspondante pour effectuer votre sélection. Appuyez sur OK pour mémoriser la durée.

#### Codes appareil

Affiche les codes affectés aux appareils pour lesquels la télécommande est programmée. Ces codes vous seront demandés si vous contactez notre service d'assistance téléphonique ou si vous utilisez l'assistance en ligne.

#### Gestion volume

Permet de définir le type d'action qu'exécuteront les touches de volume (+ VOL -), les touches chaînes (+ CH -) et la touche lecture (►) selon les différents modes d'appareils. Vous pouvez par exemple configurer les touches de volume (+ VOL -) de façon à toujours contrôler le volume du téléviseur même lorsque la télécommande se trouve en mode magnétoscope (VCR).

- À l'aide des touches gauche ou droite, sélectionnez un appareil pour les fonctions 'Volume', 'Chaîne' et 'Play'.
  Par exemple, 'TV, 'TV et 'VCR.
- 2 Sélectionnez 'Mémoriser'.
  - Dans cet exemple, les touches volume (+ VOL -) et chaînes (+ CH -) contrôleront toujours le téléviseur tandis que la touche lecture (►) commandera le magnétoscope.
- Respectez la procédure ci-dessus pour programmer les fonctions de touche pour les autres appareils.

#### Code parental

Permet de programmer un contrôle parental à l'aide d'un code personnel. Une fois le code activé, vos enfants ne pourront accéder qu'aux chaînes autorisées. Lorsque vous sélectionnez la fonction 'Code parental' pour la première fois, le système vous demande si vous souhaitez utiliser cette option.

- 1 Sélectionnez 'Oui'.
- 2 Entrez votre code et appuyez sur OK pour confirmer.
- 3 Sélectionnez Choisir favoris pour sélectionner le groupe de chaînes favorites (par exemple 'Enfants') que vos enfants sont autorisés à regarder.
- 4 Choisissez ensuite 'Mise en service' pour activer votre code.
  - Les autres groupes de chaînes favorites ne seront désormais accessibles qu'après avoir saisi le code que vous avez défini.
  - De la même manière, la fonction 'Programmation' du menu 'OPTIONS' ne sera disponible qu'après avoir saisi ce code.
  - Si l'option 'Mise en service' n'est pas activée, tous les groupes de chaînes favorites demeureront accessibles.
- 5 Sélectionnez 'Effacer' pour entrer un nouveau code.
- 6 Sélectionnez 'Quitter' pour sortir de ce mode.
- Pour supprimer le code, vous devez effacer tous les réglages utilisateur. Pour plus d'informations, reportezvous à la section 'Effacement' ci-dessous.

#### Effacement

Permet d'effacer différents réglages.

| Appareils :      | efface les réglages des appareils.               |
|------------------|--------------------------------------------------|
| Favoris :        | efface les chaînes favorites pour les            |
|                  | utilisateurs et programmes.                      |
| Codes appris :   | efface les fonctions de touche provenant         |
|                  | d'une autre télécommande. Pour en savoir         |
|                  | plus sur l'apprentissage des fonctions,          |
|                  | reportez-vous au chapitre 4.6 'Apprentissage     |
|                  | des fonctions de touche'.                        |
| Gestion volume : | efface les réglages 'Gestion volume'.            |
| Tout effacer :   | efface tous les réglages utilisateur. Toutes les |
|                  | fonctions d'origine de la télécommande           |
|                  | seront réinitialisées et les éventuelles         |
|                  | fonctions supplémentaires seront supprimées.     |
|                  |                                                  |

#### 4.6 Apprentissage des fonctions de touche

S'il vous manque certaines fonctions de votre télécommande d'origine, la SRU 8112 peut assimiler ces fonctions.

#### Conseils sur l'apprentissage de fonctions

- L'apprentissage doit être limité à un seul type de télécommande d'origine par mode individuel.
- Commencez par effacer toutes les fonctions apprises pour un mode d'appareil donné (TV, DVD, DVDR, VCR, etc.) afin de garantir qu'aucune fonction apprise précédemment ne soit affectée à ce mode. Pour plus d'informations, reportez-vous à la section Effacement de toutes les fonctions apprises pour un mode d'appareil ci-dessous.
- En mode 'Apprentissage, un 'halo' rouge apparaît autour de l'icône de transmission en bas à gauche de l'écran. Pendant l'apprentissage, ce 'halo' se met à clignoter. Un clignotement très rapide signifie que l'émetteur IR (télécommande d'origine) et le récepteur IR (SRU 8112) sont correctement alignés et placés à la bonne distance. Pour y parvenir, déplacez doucement la télécommande d'origine, sans la lever, jusqu'à ce que le 'halo' clignote rapidement. Les télécommandes se trouvent alors correctement positionnées et ne doivent pas être déplacées avant la fin du processus.
- Il est à noter que le récepteur IR de la télécommande SRU 8112 utilisé pour l'apprentissage des fonctions est situé en bas de la télécommande.
- Certains types de télécommande excluent l'apprentissage de certaines fonctions.

FRANÇAIS

Pendant l'apprentissage, vous devez normalement relâcher la touche uniquement lorsqu'un message vous y invite. Mais dans ce cas, il se peut que certaines touches soient assimilées plusieurs fois. Si ce cas de figure se présente, effleurez simplement la touche que vous voulez assimiler au lieu de la maintenir enfoncée. Par exemple, les touches que vous devez maintenir enfoncées pendant une certaine durée (les touches de volume par exemple) nécessiteront une longue pression lors de l'apprentissage.

Inversement, une pression brève suffira pour les touches courtes (touches numériques ou de changement de chaîne par exemple).

Si par exemple, après l'apprentissage de la touche chaîne suivante, vous vous apercevez que la télécommande change plusieurs chaînes lorsque vous appuyez une fois sur la touche, essayez de la reprogrammer par une pression brève.

- Lors de l'apprentissage, vous devez vous tenir à au moins 1 mètre de distance de toute ampoule incandescente ou à économie d'énergie.
- Vous pouvez mémoriser une fonction dans toutes les touches disponibles, à l'exception des touches HOME, OPTIONS, MORE et FAV(oris).
- Utilisez des piles neuves dans les deux télécommandes.

#### Apprentissage

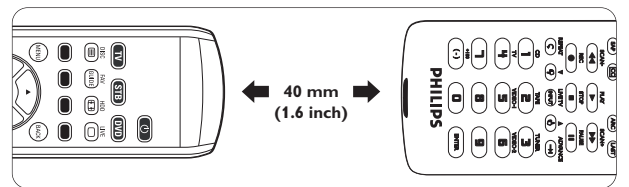

- Placez les deux télécommandes sur une surface plane (comme une table basse) et orientez-les de telle sorte que l'émetteur IR (en haut) de la télécommande d'origine pointe vers le récepteur IR (en bas) de la SRU 8112. Maintenez les télécommandes à environ 40 mm l'une de l'autre. Pour obtenir cette configuration, vous devrez probablement ajuster la hauteur de l'une des télécommandes.
- 2 Appuyez sur la touche HOME pour afficher le menu 'Accueil', puis sélectionnez 'Programmation'.
- 3 Sélectionnez 'Apprentissage'.
- 4 Sélectionnez 'Touches écran' ou 'Autres touches'.
- 5 Sélectionnez un appareil et suivez les instructions à l'écran jusqu'à ce que le message 'Réussi! Touche apprise' apparaisse à l'écran.
  - · La nouvelle fonction a été correctement assimilée.

6 Répétez les étapes 4 et 5 pour l'apprentissage d'autres touches.

En cas d'échec :

- Vérifiez que l'émetteur IR (télécommande d'origine) et le récepteur IR (SRU 8112) sont correctement alignés. Pour plus d'informations, reportez-vous à la section 'Conseils sur l'apprentissage de fonctions'.
- Ajustez la distance entre les deux télécommandes (en les rapprochant ou en les éloignant) jusqu'à ce que le 'halo rouge se mette à clignoter rapidement. Pour plus d'informations, reportez-vous à la section 'Conseils sur l'apprentissage de fonctions'.
- Essayez de répéter l'apprentissage des touches de la télécommande d'origine.
- Si cette touche pose à nouveau problème, vérifiez que la télécommande d'origine émet correctement et qu'elle contrôle bien l'appareil concerné.
- Effacez tous les réglages appris et recommencez.

#### Affectation d'un nom aux touches apprises

Lorsqu'une nouvelle fonction a été correctement affectée à une touche, vous pouvez lui affecter un nom.

- 1 Sélectionnez 'Changer étiquette'.
- 2 Sélectionnez 'Terminé' une fois la modification effectuée.

## Suppression de toutes les fonctions apprises pour un mode d'appareil

- Appuyez sur la touche HOME pour afficher le menu 'Accueil', puis sélectionnez 'Programmation'.
- 2 Sélectionnez 'Avancé'.
- 3 Sélectionnez 'Effacement'.
- 4 Sélectionnez 'Codes appris'.
- 5 Sélectionnez l'appareil pour lequel vous souhaitez supprimer les fonctions apprises.
- 6 Sélectionnez 'Effacer'.

5

### Foire aux questions

Ce chapitre propose de répondre aux questions les plus courantes concernant l'utilisation de votre télécommande universelle.

#### Configuration

#### Je ne peux pas activer le mode Home.

Niveau de batterie trop faible.

 Remplacez les anciennes piles par trois piles neuves AA. Nous vous recommandons les piles alcalines Philips.

# Comment programmer la télécommande pour des appareils combinés (TV / VCR, TV / DVD, DVD / VCR, etc.)

Pour certains appareils combinés, vous devez programmer deux touches de sélection de sources différentes pour contrôler les deux éléments de l'appareil. Si par exemple vous utilisez un combiné TV / DVD, il se peut que vous deviez programmer la télécommande à la fois pour votre téléviseur et pour votre lecteur de DVD pour pouvoir contrôler votre combiné TV / DVD.

#### Je ne trouve pas la marque de mon appareil.

Toutes les marques ne figurent pas dans la base de données de la télécommande.

 Lorsque vous êtes en mode 'Accueil' ('Accueil', 'Programmation', 'Appareils'), sélectionnez 'Non' lorsqu'un message vous demande si vous connaissez la marque de votre appareil. La télécommande effectuera alors une recherche complète dans sa base de données.

Cette procédure peut prendre environ 5 minutes.

- Ou :
- Essayez de copier les fonctions de touche de la télécommande d'origine. Pour plus d'informations, reportez-vous au chapitre 4.6 'Apprentissage des fonctions de touche'.

#### Fonctionnement

#### La télécommande ne se met plus en marche. Niveau de batterie trop faible.

• Remplacez les piles par trois piles neuves AA. Nous vous recommandons les piles alcalines Philips. L'appareil que je souhaite utiliser ne répond pas et l'indicateur du mode d'appareil (TV, STB, DVD, etc.) situé en bas à gauche de l'écran ne clignote pas lorsque j'appuie sur une touche.

Niveau de batterie trop faible.

Remplacez les piles par trois piles neuves AA.
Nous vous recommandons les piles alcalines Philips.

#### L'appareil que je souhaite utiliser ne répond pas et l'indicateur du mode d'appareil (TV, STB, DVD, etc.) situé en bas à gauche de l'écran ne clignote pas lorsque j'appuie sur une touche.

• Pointez la télécommande sur l'appareil en veillant à ce que rien ne fasse obstacle.

## La télécommande ne répond pas à toutes les commandes de touche.

Toutes les fonctions de touche ne figurent pas dans la base de données de la télécommande.

 Essayez de copier les fonctions de touche de la télécommande d'origine. Pour plus d'informations, reportez-vous au chapitre 4.6 'Apprentissage des fonctions de touche'.

## Les touches volume et silence ne fonctionnent pas correctement.

Lorsque vous configurez la télécommande pour un appareil (ajout d'un appareil), la télécommande copie automatiquement les touches volume et silence de la manière suivante :

Les appareils vidéo (DVD,VCR, DVDR, etc.) utilisent les touches volume et silence du téléviseur ;

Les appareils audio (CD, DMR, tuner, etc.) utilisent les touches volume et silence de l'amplificateur / récepteur.

Si la télécommande n'a pas été programmée pour le téléviseur, l'amplificateur et / ou le récepteur, les touches volume et silence ne fonctionneront pas. Pour activer les touches, procédez comme suit :

 Configurez la télécommande pour le téléviseur, l'amplificateur et / ou le récepteur. Pour plus d'informations, reportez-vous au chapitre
4.2 'Appareils - Ajout d'appareils'.

Ou :

• Essayez de copier les touches volume et silence d'un autre appareil. Pour plus d'informations, reportez-vous au chapitre 4.5 'Options avancées' - 'Gestion volume'.

#### Piles

## Mes réglages seront-ils supprimés lors du remplacement des piles ?

Non. Tous les réglages utilisateur sont stockés dans la mémoire de la télécommande.

## Puis-je utiliser des piles rechargeables dans ma télécommande ?

Oui, mais les piles rechargeables ont tendance à s'épuiser plus rapidement que les piles alcalines.

### 6 Besoin d'aide ?

Veuillez tout d'abord lire attentivement ce manuel d'utilisation.

Pour toute autre question concernant l'utilisation, la configuration ou la garantie de la SRU 8112/27, consultez le site www.philips.com/support

Lorsque vous contactez le service d'assistance par téléphone, assurez-vous d'avoir la télécommande SRU 8112/27 à portée de main de sorte que nos opérateurs puissent vous aider à déterminer si elle fonctionne correctement.

Le modèle de votre télécommande universelle Philips porte la référence SRU 8112/27.

Pour rechercher les codes appareil appropriés pour votre télécommande, consultez le site www.philips.com/URC

### Uniquement pour les États-Unis -Garantie limitée d'un an

Philips garantit que ce produit est exempt de défauts de matériau, de fabrication et d'assemblage, dans des conditions normales d'utilisation, conformément aux caractéristiques techniques et avertissements, pour une période d'un an à compter de la date d'achat du produit.

L'extension de cette garantie est accordée uniquement à l'acheteur d'origine de ce produit et n'est pas transférable. Pour exercer les droits qui vous sont conférés par la présente garantie, vous devez fournir le reçu original attestant de l'achat sur lequel figure le nom du produit ainsi que la date d'achat.

Pour contacter l'assistance clientèle ou bénéficier d'un service sous garantie, visitez notre site Web http://www.philips.com/welcome ou appelez le numéro gratuit 919-573-7854. AUCUNE AUTRE GARANTIE EXPRESSE OU IMPLICITE N'EST PRÉVUE.

Philips s'engage uniquement à réparer ou à remplacer le produit à sa propre convenance. Les dommages accessoires, particuliers et indirects ne sont pas couverts par cette garantie, et ce, dans les limites autorisées par la loi. Cette garantie vous permet de jouir de droits spécifiques. Vous pouvez également jouir d'autres droits, selon les États.

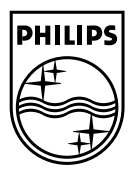

© 2008 Koninklijke Philips Electronics N.V.

All rights reserved. Reproduction in whole or in part is prohibited without the prior written consent of the copyright owner. The information presented in this document does not form part of any quotation or contract, is believed to be accurate and reliable and may be changed without notice.

No liability will be accepted by the publisher for any consequence of its use. Publication there of does not convey nor imply any license under patent- or other industrial or intellectual property rights.

April 2008

www.philips.com

CE